## **AWS Educate Application Process**

Email from AWS with a subject line "**Your AWS Educate Application**" has a link to complete the AWS Educate application process.

(Statement in the email - Click here to complete the AWS Educate application process)

On click of this link, it opens a form as shown in below screenshot to enter all the basic details.

|                                                                                                    | Apply to join A                                                                     | WS Educate                                                                                                    |  |
|----------------------------------------------------------------------------------------------------|-------------------------------------------------------------------------------------|----------------------------------------------------------------------------------------------------|--|
|                                                                                                    | Step 2/3: Tell us a                                                                 | about yourself                                                                                                    |  |
|                                                                                                    |                                                                                     |                                                                                                    |  |
| California State University Channel Islands                                                          |                                                                                     | United States                                                                                                    |  |
|                                                                                                    |                                                                                     | _                                                                                                    |  |
| Camarillo                                                                                            |                                                                                     | California                                                                                                    |  |
|                                                                                                    |                                                                                     |                                                                                                    |  |
| а,                                                                                                   |                                                                                     | han a the state of the state of |  |
|                                                                                                    |                                                                                     |                                                                                                    |  |
| Computer Science                                                                                     | · · · · · · · · · · · · · · · · · · ·                                               |                                                                                                    |  |
|                                                                                                    |                                                                                     | Graduate                                                                                                    |  |
|                                                                                                    |                                                                                     |                                                                                                    |  |
|                                                                                                    |                                                                                     |                                                                                                    |  |
| 12 201                                                                                               | 19                                                                                  | line in the second second second second second second second second second second second second second second s                                                                                                    |  |
| Promo Code                                                                                           |                                                                                     |                                                                                                    |  |
| Fromo Code                                                                                           |                                                                                     |                                                                                                    |  |
| Please click the box below to help assure that<br>on the line. If you have any difficulty with the l | t a person and not an automated pi<br>letters, you can click the reload ico<br>ente | rogram is submitting this application. If a set of letters is displayed enter them<br>in to get a new set of letters, or click the headphones to hear audio of what to<br>er.                                                                                                    |  |
| Please note that any personal information y                                                          | I'm not a robot<br>you provide will be treated in accord                            | RELEFTCHA<br>Britery Thema<br>dance with the AWS Educate Terms and Conditions and AWS Privacy Notice                                                                                                    |  |
|                                                                                                    | NEXT                                                                                | <b>1</b>                                                                                                    |  |

On completion of above form, click on "**NEXT**" button. It will redirect to the next form which provides 2 options as shown in below screenshot:

- 1. Enter AWS account ID
- 2. Select an AWS Educate Starter Account

We need to select 2<sup>nd</sup> option by checking checkbox – **Select an AWS Educate Starter Account** After selecting 2<sup>nd</sup> option, click "**NEXT**" button.

|               | Step 3/3: Choose one of the following                                                                                                    |
|---------------|----------------------------------------------------------------------------------------------------|
| C             | Click here to enter an AWS Account ID                                                                                                    |
| ~4            |                                                                                                    |
|               |                                                                                                    |
|               | Don't have one? Sign up now                                                                                                    |
| С             | Don't have one? Sign up now<br>Click here to select an AWS Educate Starter Account                                                                                                    |
| C<br>Ar<br>Be | Don't have one? Sign up now Click here to select an AWS Educate Starter Account n AV/S Educate Starter Account is a free, capped-account that doesn't require a credit card. There re some Usage limitations including an approximately 25% reduction in access to AV/S services. ecouse Starter Accounts are capped, a separate AV/S promotional code is not provided. |

You will redirect to the next page where you can see a message as shown in below screenshot. At this point you might have received an email with subject line "**Email Verification - AWS Educate Application**" to verify your email address.

Complete email verification step with the help of provided URL in the email.

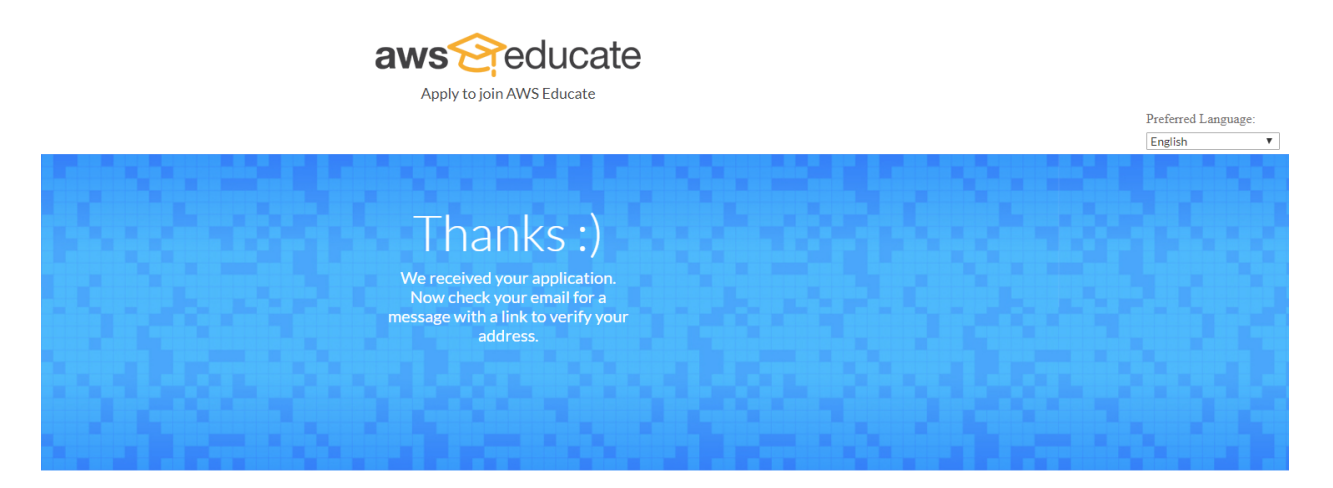

After completion of email verification, you may see a message as shown in below screenshot.

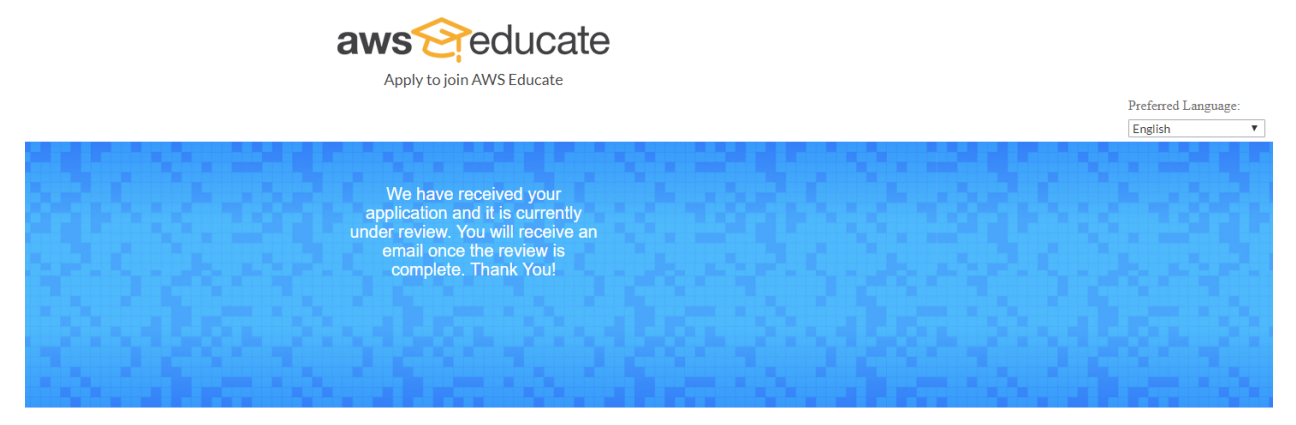

After review, you will receive an email with subject line "AWS Educate Application Approved" which notifys your AWS Educate application has been approved.

As per instructions in the email you may reset your account password and sign in into AWS Educate student portal. Click the "My Classrooms" button at the top of the page and the site should look like this:

|                                                   |                                       |                              | My C                | Classrooms      | Portfolio      | Career Pathways | Badges              | AWS Account | Logout |
|---------------------------------------------------|---------------------------------------|------------------------------|---------------------|-----------------|----------------|-----------------|---------------------|-------------|--------|
| Consecutive Days:                                 | <b>1</b> Pa                           | athways Completed: <b>0</b>  | B                   | adges Earned: 0 | )              | Prefe           | rred Language:<br>h | ¥           |        |
| My Classroom<br>View your list of Classroom invit | S<br>ations and accept or decline the | e invitation. Access a Class | room by clicking Gc | to my classro   | oom.           |                 |                     |             |        |
| Course Name                                       | Description                           | Educator                     | Course End Date     | Credit Alloc    | ated Per Stude | nt Status       |                     |             |        |
| Cloud Computing                                   | Cloud Computing with AWS              | Michael Soltys-Kulinicz      | 05/09/2019          | \$50            |                | Accepted        |                     |             |        |